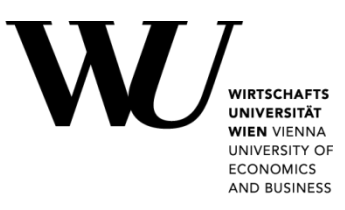

## Verknüpfen des Zutrittsmediums mit dem Multifunktionsgerät

Sehr geehrte Damen und Herren, liebe Kolleginnen und Kollegen!

Um die gewohnten Funktionalitäten Ihres Zutrittsmediums nutzen zu können, muss dieses mit dem Multifunktionsgerät verknüpft werden. Hierzu benötigen Sie Benutzername und Passwort Ihres WU IT-Accounts.

Bitte befolgen Sie diese 3 Schritte:

1. Wählen Sie am Display des Multifunktionsgerätes die Option "Secure Print" oder "Scannen und Senden".

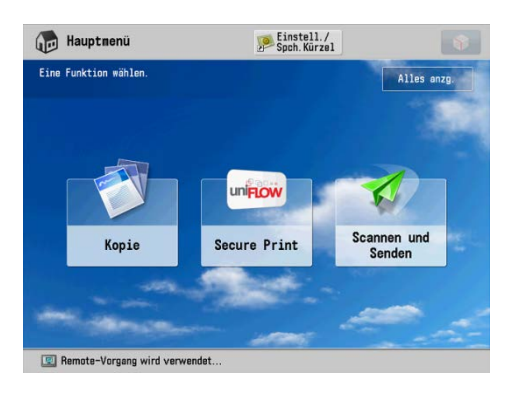

Es erscheint die Aufforderung sich mittels Zutrittsmedium zu identifizieren.

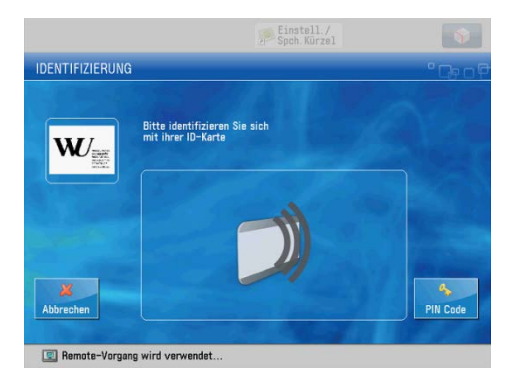

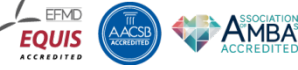

 Legen Sie Ihr neues Zutrittsmedium auf die Lesefläche des Multifunktionsgerätes links neben dem Bedienfeld.

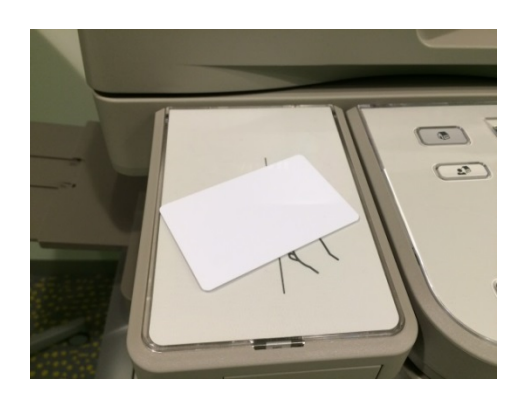

 Geben Sie nun Ihren Benutzernamen und Ihr Passwort über das Druckerdisplay ein und bestätigen Sie mit "Anmelden"

|   |                                                                | Einstell./<br>Spoh.Kürzel                                                                  | 8 |
|---|----------------------------------------------------------------|--------------------------------------------------------------------------------------------|---|
|   | KARTE REGISTRIER                                               |                                                                                            |   |
| ₽ | Die Kartennummer<br>Bitte melden die si<br>um Dire Karte zu re | ist unbekannt.<br>ch mit Senutzemane und Passivort an.<br>glabiaren.                       |   |
|   | Benutzername:                                                  |                                                                                            |   |
|   | Passwort                                                       | <ul> <li>Antippen um Tastatur zu offnen</li> <li>Antippen um Tastatur zu offnen</li> </ul> |   |
|   | X                                                              | Annelden                                                                                   |   |

Nach erfolgreicher Verknüpfung müssen Sie künftig lediglich das Zutrittsmedium auf die Lesefläche halten und sind automatisch angemeldet.

Vergessen Sie nicht, sich nach jeder Verwendung des Multifunktionsgerätes über den Logout Button abzumelden!

Bei Fragen steht Ihnen Frau Andrea Lindenthal (DW4386) telefonisch und per Email zur Verfügung.

E+ Logo

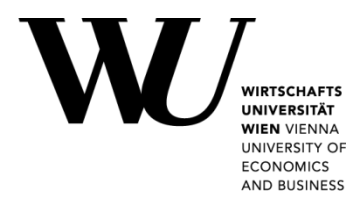

## Registering your key card with the multifunction printer

Dear ladies and gentlemen, dear colleagues,

To be able to use all the features associated with your key card, you will need to register your card with the multifunction printer using your WU account user name and password.

Please follow the three steps below to register your card:

4. On the display of the multifunction printer, select the option "Secure Print" or "Scannen und Senden" (scan and send).

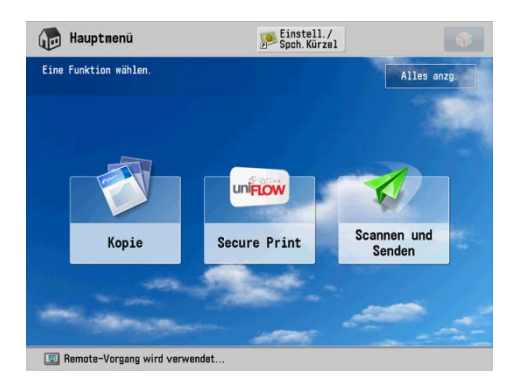

You will be asked to log in using your key card.

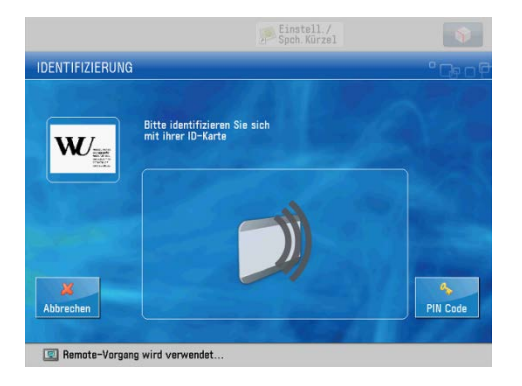

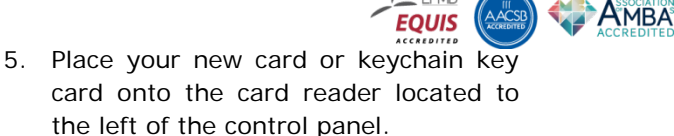

EFMD

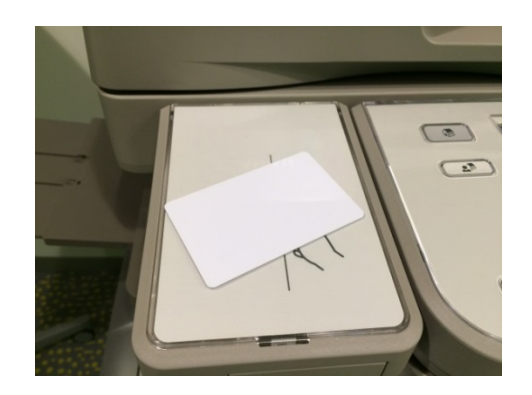

6. Enter your user name and password on the printer's display screen and confirm by pressing "Anmelden" (register).

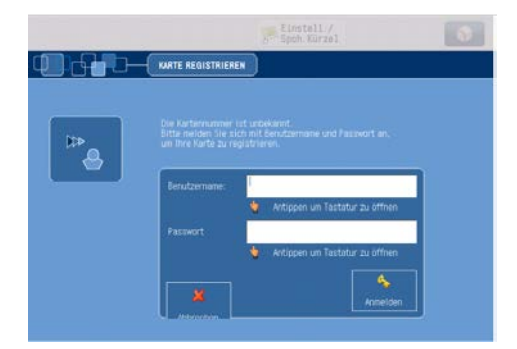

After you have successfully completed the initial registration, for future use you will only need to hold your card or keychain key card up to the card reader and you will automatically be logged in.

When you are finished using the multifunction printer, please don't forget to press the "Logout" button to log out of the system.

🕞 Logout

If you have any questions, please feel free to contact Andrea Lindenthal (ext. 4386) by phone or email.